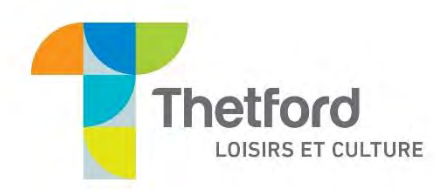

## Comment se créer un compte sur la nouvelle plateforme d'inscription AMILIA de la ville de Thetford.

## À partir du <u>21 février 2024</u> :

\*\* Avant de débuter le processus, assurez-vous d'avoir votre preuve de résidence et la preuve d'âge de chacun des participants sur votre appareil.

- 1. Rendez-vous au https://app.amilia.com/store/fr/thetford-mines/shop/programs/99061
- 2. Cliquez sur l'onglet « Création de compte » puis sur le sous-onglet « Création de compte »;

| Simalanic Thetford   | Ee savair plus 🗧 🕈 |
|----------------------|--------------------|
| Inscription          |                    |
| Programmations       | * Recour           |
| Créstion d'un compte |                    |
|                      |                    |

3. Cliquez ensuite sur :

| Créatio            | n d'un compte                                                 |              |
|--------------------|---------------------------------------------------------------|--------------|
| Création de compte |                                                               |              |
| Création de compte |                                                               |              |
| S.                 | Création d'un compte en ligne<br>Informations supplémentaires |              |
| Horaire :          | ©Le 31 décembre 2025                                          | À la session |
| Date de début :    | 2025-12-31                                                    |              |

- 4. Dans la page de connexion, entrez votre adresse courriel et votre mot de passe;
- 5. Cliquez ensuite sur « connexion »;
- 6. Sélectionnez les membres pour lesquels vous désirez ajouter les pièces, en cliquant sur :

|                                             |       | ¢ |
|---------------------------------------------|-------|---|
| ③ Le 31 décembre 2025                       |       |   |
| Age requis                                  |       |   |
| Oliquez sur <sup>*</sup> pour ajouter au pa | anier |   |
| 🛃 Enfant 5 ans (6 ans)                      |       |   |
| 2 (15 ans, 4 mois)                          |       |   |
| 😫 Anne-Marie Lamarre                        |       |   |
| 🛃 Ajouter une autre personne                |       |   |

- 7. Une fois tous les membres sélectionnés, cliquez sur « Commander »;
- 8. Dans la page de commande, cliquez sur « Commander »;
- 9. Entrez vos informations personnelles puis cliquez sur « Poursuivre ma commande »;
- 10. Insérez vos preuves de résidence et d'âge pour chacun des participants;

\*\* Prendre note que l'image des pièces justificatives n'apparaitra pas dans le carré grisé. Seulement le nom du fichier.\*\*

| Ajouter votre preuve d<br>correspondance officie    | e résidence. Pièce acce<br>le récente du gouvern<br>choisir un fichier | otée: permis de col<br>ement                 | nduire valide, compte o                           | d'Hydro-Québec récent et comple              |
|-----------------------------------------------------|------------------------------------------------------------------------|----------------------------------------------|---------------------------------------------------|----------------------------------------------|
|                                                     | hoisir un fichier 🚽                                                    |                                              |                                                   |                                              |
|                                                     |                                                                        |                                              |                                                   |                                              |
| Si vous utilisez le permi<br>photo du verso du perm | s de conduire comme p<br>is de conduire (optionne                      | reuve de résidence                           | et qu'il y a eu changen                           | nent d'adresse, veuillez insérer la          |
|                                                     | hoisir un fichier                                                      |                                              | •                                                 |                                              |
| Veuillez insérer un doc<br>certificat de naissance  | iment prouvant l'âge d<br>de l'enfant ou carte d'h                     | e l'enfant sur laqu<br>ôpital (la carte d'a: | elle apparait le nom de<br>ssurance maladie n'est | s parents. Preuve acceptée:<br>pas acceptée) |
|                                                     | hoisir un fichier 🚽                                                    |                                              | •                                                 |                                              |

- 11. Cliquez sur « Poursuivre ma commande » et suivez les étapes pour chacun des membres.
- 12. Félicitations! Votre compte est maintenant créé sur la nouvelle plateforme d'inscription Amilia.

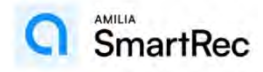